## SCREEN 643 – Invoice History Screen

This screen is for inquiry only. It will show 9 invoices in due date order for the designated person in the Billing Database. START NEXT WITH may be indicated to select a starting point at a specific date. The initial screen of information will start with the newest invoice on the database. If you have paged all the way to the bottom of the invoices, placing a future date (like 01 01 2099) will start the list over from the latest available invoice. The OUTSTANDING ONLY field allows you to select only those invoices that have amounts still due. A **Y** in this field will cause the screen to skip those invoices that are fully paid. Only Invoice summary information is shown. You may go directly from this screen to the Invoice Detail screen (644) by typing the line number of the invoice number for which you want to see detail. If 0 (zero) is left in the SELECT-LINE-NBR field, the screen will page to the next set of invoices. (revised 1/2008)

643 TAMUS B/P/P System - Invoice History Screen 08/29/11 14:24 D BPP0040 R006 Screen: A1 UIN: A2 Select Line Nbr: A3 Name: A4 WS: A5 Start next with: A6 Outstanding Only: A7 MM DD YYYY (Enter 'Y' to limit) Select Coverage Due-Date-- Month Med Den Balance Line Nbr Invoice Typ Status MM DD YYYY MM YYYY Comment Carr Carr Due B1 B2 B3 B4 B5 B6 B7 B8 B9 B10 Help With: Bill or | NSF | Credit | Bank | Change | Handle | Balance Receipt? | | | Draft | Carrier | Refund | Due Enter-PF1---PF2---PF3---PF5---PF6---PF7---PF8---PF9---PF10--PF11--PF12---Exit Main Help

See <u>example</u> below.

| Field Name |                    | Description                                                                          |  |  |  |  |  |  |
|------------|--------------------|--------------------------------------------------------------------------------------|--|--|--|--|--|--|
| A1         | Screen             | See <u>System Overview</u>                                                           |  |  |  |  |  |  |
| A2         | UIN                | See <u>System Overview</u>                                                           |  |  |  |  |  |  |
| A3         | Select Line Number | Select $1 - 9$ to get details of Invoice desired. 0 (zero) will allow paging.        |  |  |  |  |  |  |
| A4         | Name               | Employee or Retiree Name, must be greater than four (4) characters in length.        |  |  |  |  |  |  |
| A5         | Workstation        | Required for security checking; display only.                                        |  |  |  |  |  |  |
| A6         | Start Next With    | Due Date from which to start the list (MM DD YYYY)                                   |  |  |  |  |  |  |
| A7         | Outstanding Only   | Y: Show only invoices with outstanding amounts due.<br>N or Blank: Show all invoices |  |  |  |  |  |  |
| B1         | Line Number        | Lines of detail invoices from which to choose. Marked $1 - 9$ .                      |  |  |  |  |  |  |
| B2         | Invoice            | The invoice numbers, listed in descending sequence by Due Date.                      |  |  |  |  |  |  |
| B3         | Туре               | Invoice Type:<br>A – Automated<br>D – Draft<br>R – Requested                         |  |  |  |  |  |  |
| B4         | Status             | Entered, Printed, Re-Print, Paid, Credit, Zeroed or Pd-Print                         |  |  |  |  |  |  |
| B5         | Due Date           | MM DD YYYY – due date of the invoice.                                                |  |  |  |  |  |  |
| B6         | Coverage Month     | MM YYYY Month & Year of Coverage associated with this invoice.                       |  |  |  |  |  |  |
| B7         | Comment            | Comments associated with this invoice.                                               |  |  |  |  |  |  |
| B8         | Medical Carrier    | Valid medical carrier code.                                                          |  |  |  |  |  |  |
| B9         | Dental Carrier     | Valid dental carrier code.                                                           |  |  |  |  |  |  |
| B10        | Balance Due        | Balance amount due for this invoice.                                                 |  |  |  |  |  |  |

## Help With:

| Bill or Receipt       Use Receipt Screen 642 for anything to do with payments, including:         - Handling an NSF       - Making a correction after a refund is issued         * Note: You must wait until after a billing month-end to correct the receipt)       - Entering a payment         - Applying a Credit       - Credit |  |
|----------------------------------------------------------------------------------------------------|--|
|                                                                                                    |  |

|                | Use Bill (Invoice) screen 641 for:<br>- Requesting a refund<br>- Changing a carrier<br>- Requesting a new bill<br>- Changing Premium Amounts (including SGIP)                                                                                                    |  |  |  |  |
|----------------|----------------------------------------------------------------------------------------------------|--|--|--|--|
| NSF            | Use Receipt Entry Screen 642 in the case of insufficient funds (NSF).                                                                                                    |  |  |  |  |
| Credit         | Print Screen 118 (so you can check your entries when finished),<br>then use Receipt Entry Screen 642 to remove the credit and either<br>apply it to a different invoice or handle after issuing a refund.                                                                                                    |  |  |  |  |
|                | Only the invoices printed from HRConnect Download Letters adjust the amount due when there's an overpayment or credit.                                                                                                    |  |  |  |  |
|                | Bank draft amounts are unchanged by an existing credit. It is best to issue a refund in this case.                                                                                                    |  |  |  |  |
|                | The automatic application of credit to a bill does not occur for September invoices.                                                                                                    |  |  |  |  |
| Bank Draft     | The amount of a bank draft/ACH is always the premium amounts<br>on screen 106. Overpayments and credits are not considered.<br>Outstanding credits should be refunded.                                                                                                    |  |  |  |  |
|                | A draft is created at the same moment as the invoice. No draft is created when the retiree portion is zero.                                                                                                    |  |  |  |  |
|                | Once the invoice & draft are created, the amount of the draft for that month cannot be changed.                                                                                                    |  |  |  |  |
|                | * In September, the bills are created late so the due date is the 15th and drafts are taken on the 15th rather than the 5th.                                                                                                    |  |  |  |  |
| Change Carrier | Once entered, the carrier cannot be changed on an invoice (even if blank). Rather than changing the carrier, you will need to:                                                                                                    |  |  |  |  |
|                | <ol> <li>Create a new invoice* with the correct carrier. (See Add/New<br/>Bill for additional help.)</li> <li>Zero the amounts on the old invoice with the wrong carrier.<br/>(See Correct Bill for additional help.)</li> <li>Move any receipt amounts from the zeroed invoice to the new<br/>one, using screen 642.</li> </ol> |  |  |  |  |
|                | * When adding an invoice, you may receive the message '1069<br>Update not allowed due to Carrier Reconciliation/See FAQ' -<br>This means you must wait until after Billing Month-end<br>processing to make your entry.                                                                                                    |  |  |  |  |

| Handle Refund | When zeroing or changing a bill results in a balance to be refunded, take the following steps:                                                                                                    |  |  |  |  |  |
|---------------|----------------------------------------------------------------------------------------------------|--|--|--|--|--|
|               | 1. Request a refund through your AP Department.<br>After the refund has been issued & a billing month-end has passed:                                                                                                    |  |  |  |  |  |
|               | <ol> <li>Print Screen 118 so you can compare it after making changes.</li> <li>Use Screen 642 to zero the receipt. (There is additional help on that screen.)</li> <li>Check Screen 118 against what you printed earlier to make sure changes are reflected properly.</li> </ol> |  |  |  |  |  |
| Balance Due   | Balance due is the total of the entire bill and payments. It does not mean that every type of coverage is paid.                                                                                                    |  |  |  |  |  |
|               | For example, the invoice could have \$50 DUE on Medical & a \$50 CREDIT on Dental. In this situation, the balance due would be \$0, but medical coverage would be cancelled since it has a remaining amount due of \$50.                                                         |  |  |  |  |  |
|               | Screen 118 gives a better overall picture of the person's current balances.                                                                                                    |  |  |  |  |  |

## Example:

| 643 TAMUS B/P/P System - Invoice History Screen |                                               |              |                   |             |         |        |         | ]             | 08/29/11 14:07<br>D BPP0040 R005 |                       |            |              |         |
|-------------------------------------------------|-----------------------------------------------|--------------|-------------------|-------------|---------|--------|---------|---------------|----------------------------------|-----------------------|------------|--------------|---------|
| Sci                                             | Screen: UIN: 111002222 Select Line Nbr: 0     |              |                   |             |         |        |         |               |                                  |                       |            |              |         |
| Name: SUMMERS BUFFY WS:                         |                                               |              |                   |             |         |        | WS: I   | M             |                                  |                       |            |              |         |
| Sta                                             | Start next with: 04 01 2008 Outstanding Only: |              |                   |             |         |        |         |               |                                  |                       |            |              |         |
|                                                 |                                               |              | MM DD             | YYY         | ΥY      | (Ent   | cer     | 'Y' t         | to limit)                        |                       |            |              |         |
| Select Coverage                                 |                                               |              |                   |             |         |        |         |               |                                  |                       |            |              |         |
| Line                                            | 9                                             |              |                   | Due         | e-Da    | ate    | Mor     | nth           |                                  |                       | Med        | Den          | Balance |
| Nbr                                             | Invoice                                       | Тур          | Status            | MM          | DD      | YYYY   | MM      | YYYY          | Comment                          |                       | Carr       | Carr         | Due     |
| 1                                               | 0123456                                       | D            | Paid              | 12          | 01      | 2008   | 12      | 2008          |                                  |                       | 01         | 03           |         |
| 2                                               | 0234567                                       | D            | Paid              | 11          | 01      | 2008   | 11      | 2008          |                                  |                       | 01         | 03           |         |
| 3                                               | 0345678                                       | D            | Paid              | 10          | 01      | 2008   | 10      | 2008          |                                  |                       | 01         | 03           |         |
| 4                                               | 0456789                                       | D            | Paid              | 09          | 01      | 2008   | 09      | 2008          |                                  |                       | 01         | 03           |         |
| 5                                               | 0567890                                       | D            | Paid              | 8 0         | 01      | 2008   | 08      | 2008          |                                  |                       | 01         | 03           |         |
| 6                                               | 0678901                                       | D            | Paid              | 07          | 01      | 2008   | 07      | 2008          |                                  |                       | 01         | 03           |         |
| 7                                               | 0789012                                       | D            | Paid              | 06          | 01      | 2008   | 06      | 2008          |                                  |                       | 01         | 03           |         |
| 8                                               | 0890123                                       | D            | Credit            | 05          | 01      | 2008   | 05      | 2008          | CORR ERR                         | WRG ACCT              | 01         | 03           | -137.86 |
| 9                                               | 0901234                                       | R            | Paid              | 04          | 01      | 2008   | 04      | 2008          | R SETUP (                        | 03.26.08              | 01         | 03           |         |
| Help                                            | o With:                                       | Bill<br>Rece | L or   1<br>eipt? | NSF         | (       | Credit | =  <br> | Bank<br>Draft | Change<br>t   Carrie             | e   Hand<br>er   Refu | le  <br>nd | Balar<br>Due | nce     |
| Ente                                            | er-PF1<br>Help                                | -PF2-        | PF3<br>Exit       | -PF4<br>Mai | l<br>.n | -PF5   | PI      | E61           | PF7PF8·                          | PF9                   | PF10       | PF11         | LPF12   |